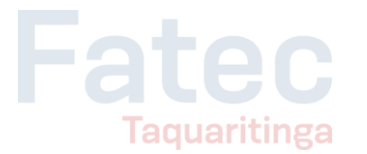

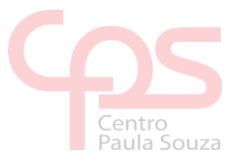

## Como acessar o banco de dados através do Azure Data Studio

Este tutorial irá guiá-lo através de passos para acessar o banco de dados através do Azure Data Studio:

- Tudo ~ ? Melhor correspondência quisar em Este Computador 👂 Azure Data Studio Anlicativos Azure Data Studio Microsoft Azure Command Prompt -Microsoft Azure Compute Emulator v2.9 😸 New Window Configurações Encontrar e corrigir problemas de tela azul Pesquisar na Web ⊖ azul azul linhas aereas 7 88 🛌 𝒫 azul viagens 𝒫 azure Data Studio 💼 💼
- Pesquise por Azure Data Studio

## • Clique em New Connection

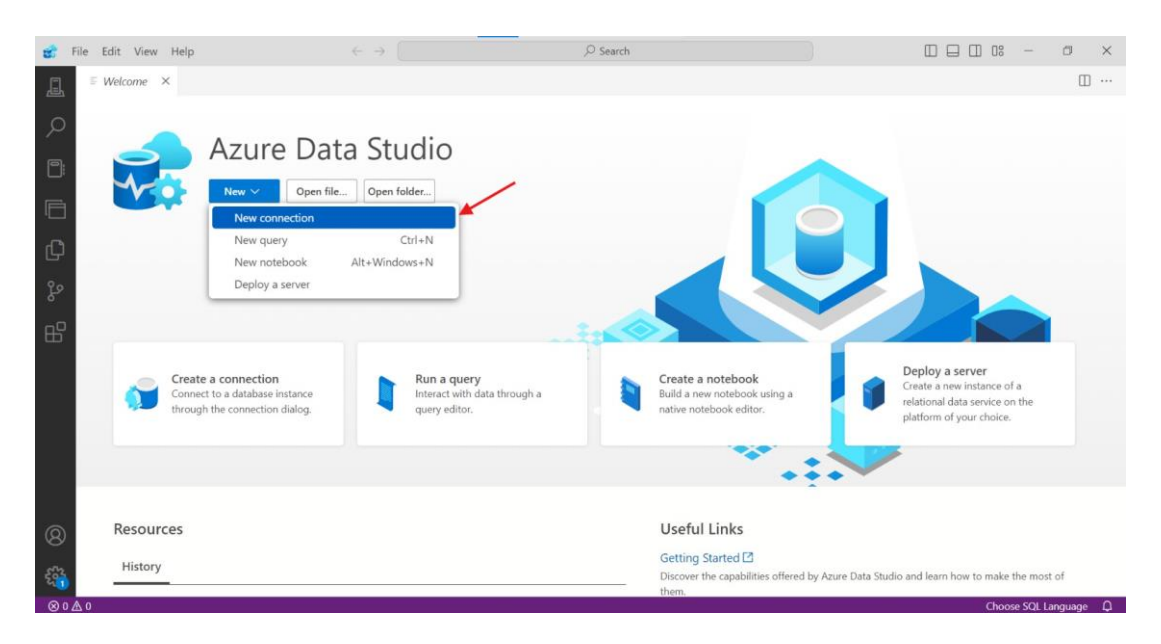

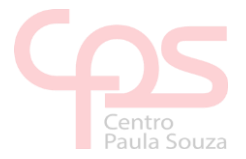

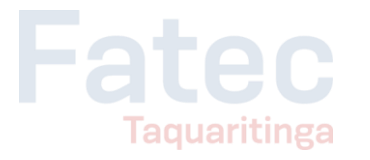

 Preencha os campos abaixo da maneira em que está na imagem, no campo "Server" você irá preencher com o IP que o professor irá disponibilizar em aula, no campo "Authentication type" irá selecionar "SQL Login", no campo "User name" você irá preencher com "aluno" e no campo "Password" você irá preencher com a senha "Aluno@123", depois disso clique em Connect

|                                                                 |                      | - 0 |  |  |  |  |  |  |
|-----------------------------------------------------------------|----------------------|-----|--|--|--|--|--|--|
| Connection                                                      |                      |     |  |  |  |  |  |  |
| Recent Browse                                                   |                      |     |  |  |  |  |  |  |
| 🚰 Clear List                                                    |                      |     |  |  |  |  |  |  |
| .39, <default< td=""><td>&gt; (aluno)</td><td></td></default<>  | > (aluno)            |     |  |  |  |  |  |  |
| 39, <default< td=""><td>&gt; (admindb)</td><td></td></default<> | > (admindb)          |     |  |  |  |  |  |  |
| Connection Details                                              |                      |     |  |  |  |  |  |  |
| Connection type                                                 | Microsoft SQL Server |     |  |  |  |  |  |  |
| Input type                                                      | O Connection String  |     |  |  |  |  |  |  |
| Server *                                                        | .39                  |     |  |  |  |  |  |  |
| Authentication type                                             | SQL Login            | ~   |  |  |  |  |  |  |
| User name *                                                     | aluno                |     |  |  |  |  |  |  |
| Password                                                        |                      |     |  |  |  |  |  |  |
|                                                                 | Remember password    |     |  |  |  |  |  |  |
| Database                                                        | <default></default>  |     |  |  |  |  |  |  |
| Encrypt ()                                                      | Mandatory            |     |  |  |  |  |  |  |
| Trust server certificate 0                                      | False                |     |  |  |  |  |  |  |
| Server group                                                    | <default></default>  | ~   |  |  |  |  |  |  |
| Name (optional)                                                 |                      |     |  |  |  |  |  |  |
|                                                                 | *                    |     |  |  |  |  |  |  |

 Caso apareça essa mensagem, clique no botão onde a seta está indicando

| File Edit Vie | w Help | $\leftarrow \rightarrow$                                                                                                    |                                                | ,<br>Q                                                               | Search                                                                                                    |                                      |                      | □ 08 | - |  |
|---------------|--------|----------------------------------------------------------------------------------------------------|------------------------------------------------|----------------------------------------------------------------------|----------------------------------------------------------------------------------------------------|--------------------------------------|----------------------|------|---|--|
|               | m ×    | S Connection erro                                                                                                    | or                                             |                                                                      |                                                                                                    |                                      |                      |      |   |  |
|               |        | A connection was successfully established with the server, but then an error occurred during the login<br>process. (provider: SSL Provider, error: 0 - A cadeia de certificação foi emitida por uma autoridade que não é<br>de confiança.) |                                                |                                                                      |                                                                                                    |                                      |                      |      |   |  |
|               | × I    | Encryption was enable<br>target SQL Server, or e<br>Note: A self-signed cer                                                                                                    | d on this co<br>nable 'Trust<br>rtificate offe | nnection, review yo<br>server certificate' i<br>rs only limited prot | ur SSL and certificate on the connection dialoget of the connection dialoget of the connection and is not a reco | onfiguration f<br>l.<br>ommended pra | or the<br>octice for |      |   |  |
|               |        | production environme<br>retry? <u>Read More</u>                                                                                                    | nts. Do you                                    | want to enable 'Tru                                                  | st server certificate' on                                                                                        | this connection                      | on and               |      |   |  |
|               |        | D Copy details                                                                                                    |                                                |                                                                      | Enable Trust server cer                                                                                          | tificate                             | Close                |      |   |  |
|               |        |                                                                                                    |                                                |                                                                      | User name *                                                                                                    |                                      |                      |      |   |  |
|               |        |                                                                                                    |                                                |                                                                      | Password                                                                                                    |                                      |                      |      |   |  |
|               |        |                                                                                                    |                                                |                                                                      |                                                                                                    |                                      |                      |      |   |  |
|               |        |                                                                                                    |                                                |                                                                      | Database                                                                                                    |                                      |                      |      |   |  |
|               |        |                                                                                                    |                                                |                                                                      |                                                                                                    |                                      |                      |      |   |  |
|               |        |                                                                                                    |                                                |                                                                      | Trust server certificate @                                                                                       |                                      |                      |      |   |  |
|               |        |                                                                                                    |                                                |                                                                      | Server group                                                                                                    |                                      |                      |      |   |  |
|               |        |                                                                                                    |                                                |                                                                      | Name (optional)                                                                                                  |                                      |                      |      |   |  |
|               |        |                                                                                                    |                                                |                                                                      |                                                                                                    |                                      |                      |      |   |  |

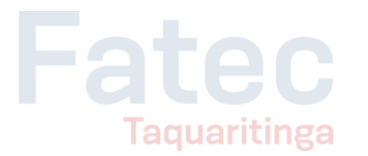

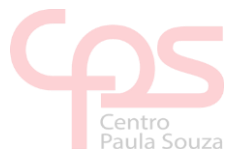

• Depois disso, estará tudo certo para você usar o banco de dados.

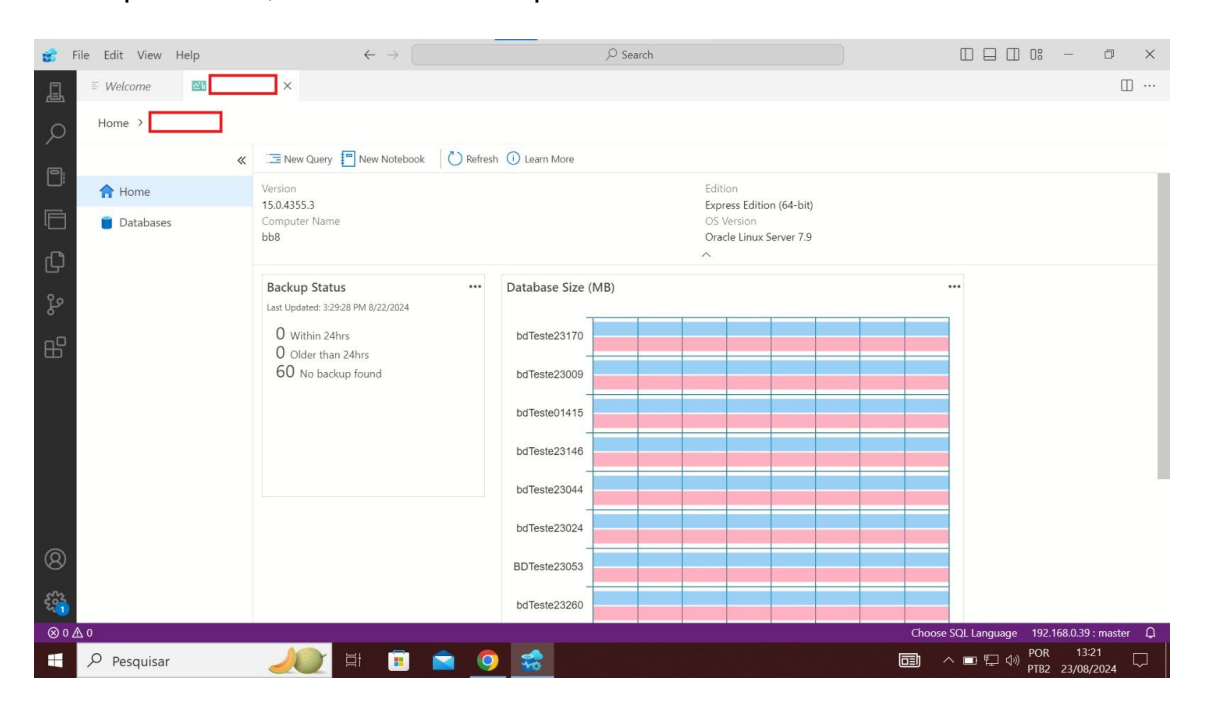